# **Course Evaluations**

How to view your course evaluation response rate

For Instructors

Laura Wichman

August 7, 2023

# Finding Course Evaluations

#### #1 - Log into Brightspace

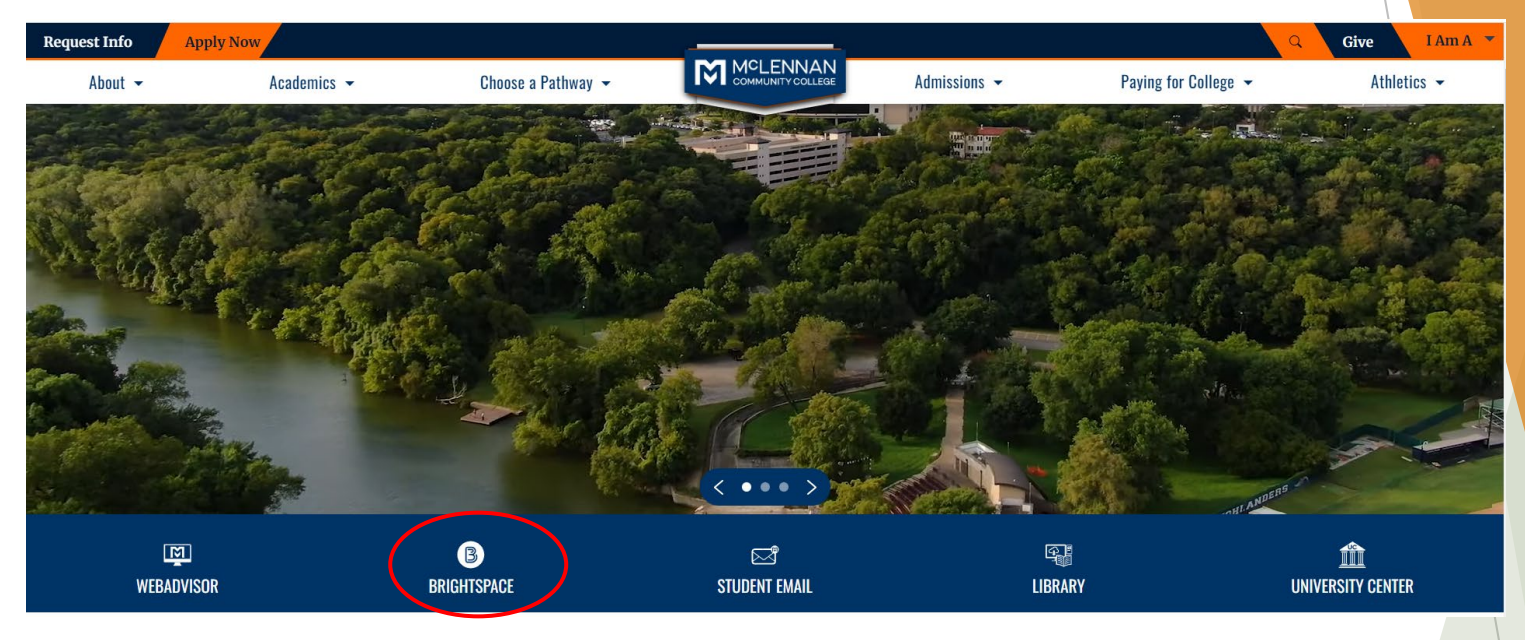

#### #2 - Click the link under the "My Surveys" widget on the Brightspace homepage

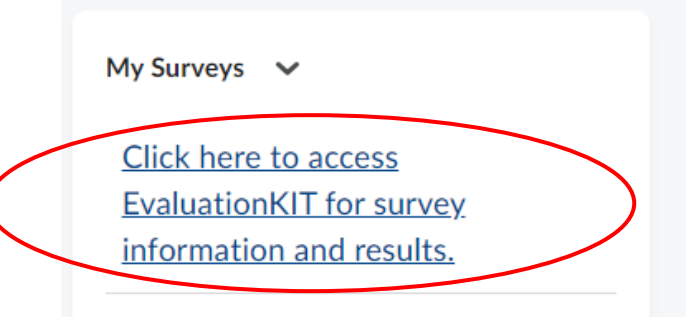

#### Welcome

- When users first log in, users will see a "Project Results" area where users can find the latest project results available to you.
- Ensure in the upper right corner of the screen it says, "Your Name" and "Instructor"

| Watermark -<br>Course Evaluations & Surveys   formerty EvaluationKIT |                               |                               |                              | 0 🖡                         |
|----------------------------------------------------------------------|-------------------------------|-------------------------------|------------------------------|-----------------------------|
| Home Results +                                                       |                               |                               | Instructor + Laura Wichman + | 🕒 English (United States) 👻 |
|                                                                      | ▲ Response Rate Tracker       |                               |                              | View All                    |
|                                                                      |                               | No Project Found              |                              |                             |
|                                                                      | Project Results               |                               |                              |                             |
|                                                                      | Course Evaluation - Fall 2022 |                               |                              |                             |
|                                                                      | AGRI_1309_87_2022FA           | Computers in Agriculture      |                              | 63923                       |
|                                                                      | POFT_1319_87_2022FA           | Records & Information Mgmt. I |                              | 65090                       |
|                                                                      |                               |                               |                              |                             |

### Response Rate Tracker

- The initial preview is an overall average of all courses you are teaching this semester.
- Click the Project Link within the response rate tracker and a list of all courses you teach will appear.
  - Please note that if your course has an enrollment of 4 or less then it is not eligible for evaluation.

| watermark-<br>Course Evaluations & Surveys   formerly Evaluation | onKIT                                                      |         |                 |                              | 0                          |
|------------------------------------------------------------------|------------------------------------------------------------|---------|-----------------|------------------------------|----------------------------|
| Home Results +                                                   |                                                            |         | Instructor 🗸    | Laura Wichman 👻 🧿 English (U | nited States) <del>-</del> |
| Notifications                                                    | ▲ Response Rate Tracker                                    | >       |                 |                              | View All                   |
| No notifications at this time                                    | Course Evaluation - Spring 2016<br>Responses / Enrollments |         | Daily Responses |                              | Δ                          |
|                                                                  | 34.48%                                                     | 10 / 29 |                 |                              |                            |
|                                                                  |                                                            |         |                 |                              |                            |
|                                                                  |                                                            |         |                 |                              |                            |

### Response Rate Tracker

- A screen that looks similar to the one below will appear with a list of your sections that are being evaluated.
- Please note that if sections are merged in Brightspace they will be evaluated as a merged section as well.

| Ì  | Course Evaluations             | Surveys   formerly EvaluationKIT                |                      |                       |                  |                   |            | 0                  |
|----|--------------------------------|-------------------------------------------------|----------------------|-----------------------|------------------|-------------------|------------|--------------------|
| Но | ome Results <del>-</del>       |                                                 |                      |                       | Instru           | ctor 🚽 Laura Wich | iman 👻 😋 E | inglish (United St |
| *  | / Results / Project Response R | Rates / Node Response Rates / Course Response R | Rates                |                       |                  |                   |            |                    |
| С  | ourse Respo                    | onse Rates Course Evaluat                       | ion - Spring 2022    |                       |                  |                   |            |                    |
|    |                                |                                                 |                      |                       |                  |                   |            |                    |
| (  | Q Search                       |                                                 |                      |                       |                  |                   |            |                    |
| C  | Course Code                    |                                                 | Course Title         |                       | Course Unique ID |                   |            |                    |
|    |                                |                                                 |                      |                       |                  |                   |            |                    |
|    | Search                         |                                                 |                      |                       |                  |                   |            |                    |
|    | _                              |                                                 |                      |                       |                  |                   |            |                    |
| (  | Courses                        |                                                 |                      |                       |                  |                   |            |                    |
| L  | Level                          | Code                                            | Title                | Unique ID             | Instructor       | Enrollments       | Responded  | Response<br>Rate   |
| (  | Office Technology Careers      | ARTC_1313_87_2022SP                             | Digital Publishing I | 55679                 | Laura Wichman    | 20                | 10         | 50%                |
| 1  | Total <b>1</b>                 |                                                 |                      | Records per page 50 v |                  |                   | 🖌 ┥ Page   | 1 <b>v</b> of 1    |
|    |                                |                                                 |                      |                       |                  |                   |            |                    |

# Response Rate Tracker -Respondents

When 5 or more students in an individual section have completed the course evaluation instructors are able to download a list of those that have or have not responded

| EvaluationKIT 📮 Home Res                        | sults 🕶                              |              |                     |                  | Ir          | nstructor 🗸 | Laura Wichman ᠂  | • ?      |
|-------------------------------------------------|--------------------------------------|--------------|---------------------|------------------|-------------|-------------|------------------|----------|
| * / Results / Project Response Rates / Node Res | sponse Rates / Course Response Rates | ;            |                     |                  |             |             |                  |          |
| Course Response Rat                             | <b>es</b> Course Evaluation -        | Spring 2016  |                     |                  |             |             |                  |          |
| Q Search                                        |                                      |              |                     |                  |             |             |                  |          |
| Course Code                                     |                                      | Course Title |                     | Course Unique ID |             |             |                  |          |
|                                                 |                                      |              |                     |                  |             |             |                  |          |
| Search                                          |                                      |              |                     |                  |             |             |                  |          |
| Courses                                         |                                      |              |                     |                  |             |             |                  | $\frown$ |
| Code                                            | Title                                |              | Unique ID 🔺         | Instructor       | Enrollments | Responded   | Response<br>Rate | View     |
| BUSI_1301_F1_2016SP                             | Business Principles                  |              | 116955              | Laura Wichman    | 17          | 3           | 17.65%           |          |
| IMED_2309_87_2016SP                             | Internet Commerce - SP16             |              | 115270              | Laura Wichman    | 12          | 7           | 58.33%           | *        |
| Total <b>2</b>                                  |                                      | Re           | cords per page 50 💌 |                  |             | 🖌 ┥ Page    | 1 • of 1         | R A      |

# Response Rate Tracker -Respondents

- Click the blue download icon under the 'View' column of the section you would like to view.
- You will have 2 options:
  - Respondents: list of those that have responded as of the time you download the file.
  - Non-Respondents: list of those that have <u>not</u> responded as of the time you download the file.

| Enrollments | Responded | Response<br>Rate | View     |
|-------------|-----------|------------------|----------|
| 17          | 3         | 17.65%           | $\frown$ |
| 12          | 7         | 58.33%           | *        |

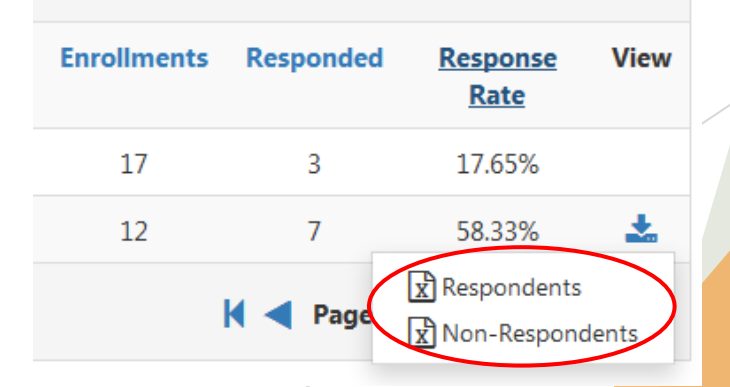

# Response Rate Tracker -Respondents

- You will be prompted to download a Microsoft Excel file of the list you selected.
- The Excel file will have the following information for each student:
  - First Name
  - Last Name
  - Student Email
  - Student Username
  - Date Submitted

| I | UserTypeID | CourseUniqueID | FirstName | LastName | Email                           | Username  | Option1 | Option2 | Option3 | SubmitDateTime     | Optout |  |
|---|------------|----------------|-----------|----------|---------------------------------|-----------|---------|---------|---------|--------------------|--------|--|
|   | 4          | 115270         | Colton    | Wichman  | cw0123456@students.mclennan.edu | cw0123456 |         |         |         | 4/18/2016 11:03 AM | 0      |  |
|   | 4          | 115270         | Dylan     | Wichman  | dw1234567@students.mclennan.edu | dw1234567 |         |         |         | 4/18/2016 11:03 AM | 0      |  |
|   | -          |                |           |          |                                 |           |         |         |         |                    |        |  |

# **Questions?**

- If you have any questions or would like assistance please contact:
- Laura Wichman Chief Research and Effectiveness Officer <u>lwichman@mclennan.edu</u> 254.299.8476

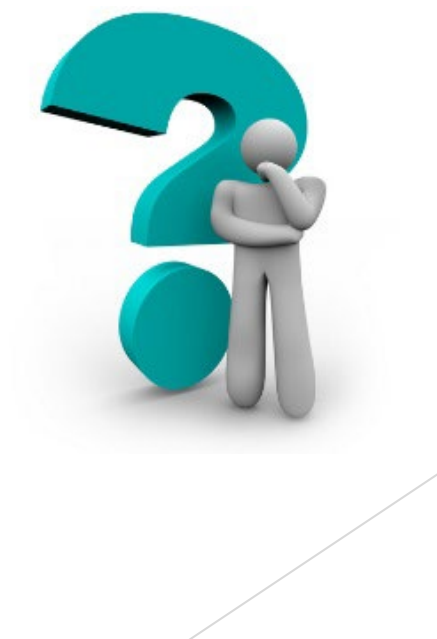